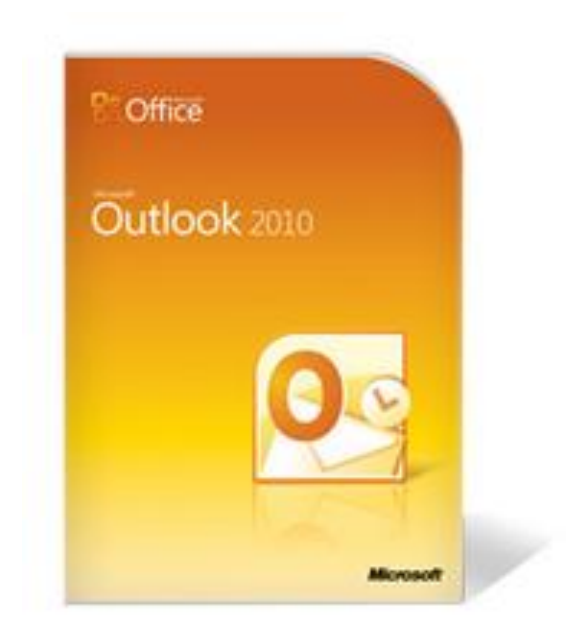

# **Installations Anleitung**

## Feiertage und Schulferien

### einfach in Outlook

Schmidt & Partner Institut für Karriere mit Berufung www.karriere-berufung.de

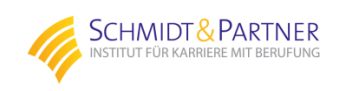

ms@karriere-berufung.de Tel.: 0201 - 6493 6382 Mit dieser Schritt für Schritt Anleitung wird die Einrichtung auch weniger geübten Benutzer leicht und einfach gelingen.

In kürzester Zeit haben Sie Feiertage und Schulferien in Ihren Outlook Kalender eingetragen

Hier gelangen Sie hier direkt zum Download

Klicken Sie bitte jetzt auf "Manuelle Installation" wie unten aufgeführt und führen Sie in 7 Schritten die Installation durch.

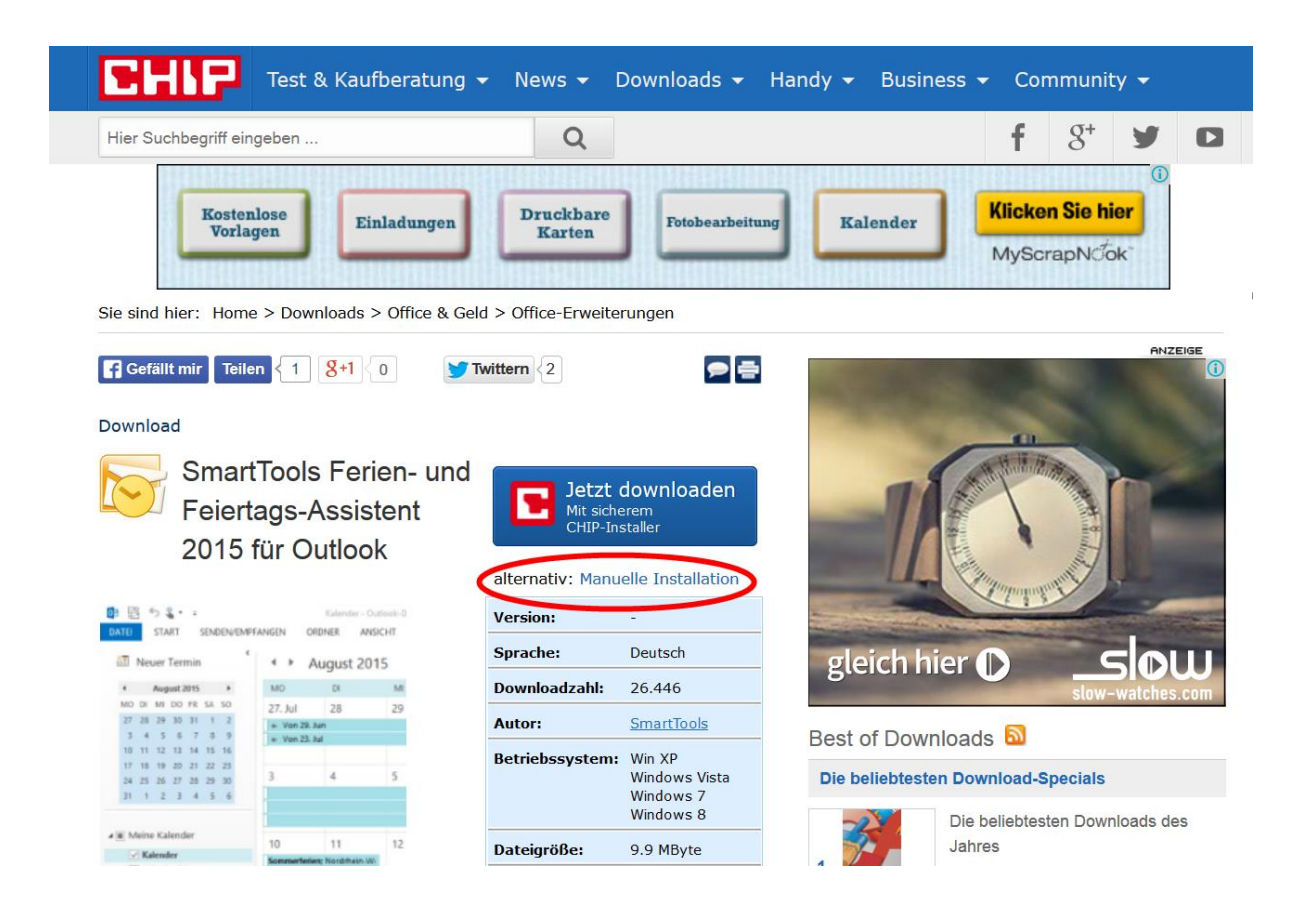

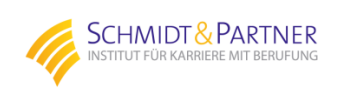

1. Nach 2-3 Sekunden warten klicken Sie dann auf den rot umkreiste Button zum herunterladen:

| Test & Kaufberg                                                                                                    | atung 🔻        | News 🗸         | Downloads 👻      | Handy 👻                                         | Business 🗸                         | Cor            | nmunit   | y <del>-</del> |   |  |
|----------------------------------------------------------------------------------------------------|----------------|----------------|------------------|-------------------------------------------------|------------------------------------|----------------|----------|----------------|---|--|
| Hier Suchbegriff eingeben                                                                                                    |                | Q              |                  |                                                 |                                    | f              | g+       | y              |   |  |
| Sie sind hier: Home > Downloads > Offi                                                                                       | ce & Geld >    | > Office-Erwei | iterungen        |                                                 |                                    |                |          |                |   |  |
| SmartTools Ferien- und Feiertags-Assistent 2015 für<br>Outlook                                                               |                |                |                  |                                                 |                                    |                | EIGE     |                |   |  |
| Google Anzeigen 30 Tage kostenlos testen Die führende ERP-Komplettlösung für Handel & eCommerce! www.actindo.de/ERP-Lösungen |                |                |                  |                                                 |                                    |                |          |                |   |  |
| Der Download startet automatisch<br>Falls der Download nicht beginnt, kli                                                    | 1!<br>cken Sie | bitte hier .   |                  |                                                 |                                    |                | -        |                |   |  |
| ANZEIGE                                                                                                    |                |                |                  |                                                 | Best of Downloads 🔊                |                |          |                |   |  |
| Druckt wie ein Laser. Kostet aber nur die Hälfte.                                                                            |                |                |                  | Die be                                          | Die beliebtesten Download-Specials |                |          |                |   |  |
|                                                                                                    | 2              | ufrieden od    | ler Geld zuruck. | 3                                               | Die b<br>Jahre                     | eliebtest<br>s | ten Down | loads de       | S |  |
| Dateigröße: 9.9 MByte                                                                                                    | Softwa         | reart: Freev   | ware             | 1. 2                                            | 1. 🔽 🗤 Ó Vir                       |                |          |                |   |  |
| Kostenloser und sicherer Download bei CHIP Online                                                                            |                |                |                  | Spiele-Vollversionen: Kostenlos zum<br>Download |                                    |                |          |                |   |  |

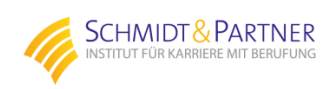

2. Im nächsten Schritt klicken Sie auf Datei speichern:

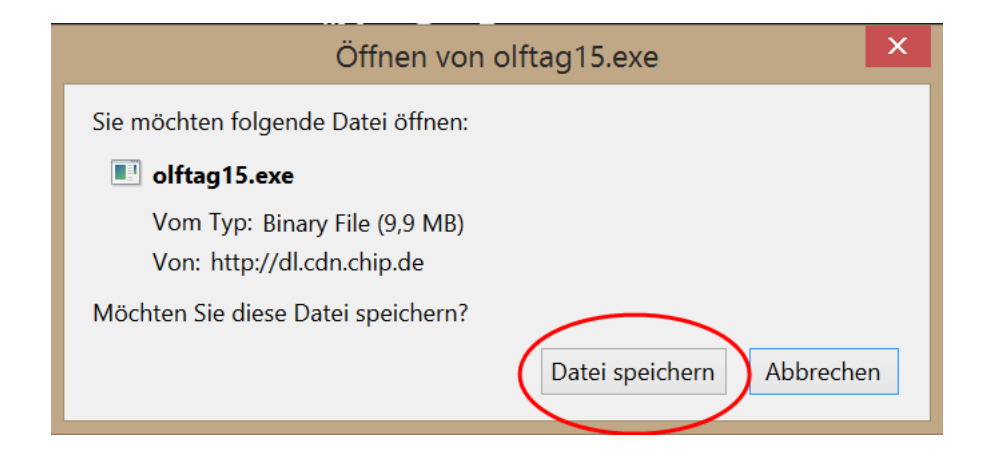

- 3. Dann starten Sie die Datei "olftag15.exe", die in Ihrem Internetbrowser schnell heruntergeladen ist. Im Zweifelsfall bitte im Windows-Explorer im Ordner "Downloads" schauen und dort mit Doppelklick starten.
- 4. Nachdem Sie das erste Mal auf "Weiter" geklickt haben gelangen Sie zum folgenden Menüpunkt und klicken auf "Anfordern":

| 3                                        | Installation von Outlook Ferien & Feiertags-Assistent 2015                                                                                                    | × |
|------------------------------------------|----------------------------------------------------------------------------------------------------|---|
| Regis<br>Für di                          | strierungsinformationen<br>ie Fortführung des Setups ist eine Registrierung notwendig                                                                                                    |   |
| Für di<br>Scha<br>anfor<br>Regis<br>URL: | ie Installation benötigen Sie einen Registrierungscode, den Sie zunächst per Klick auf die<br>Itfläche 'Anfordem' oder durch Öffnen der unten stehenden Adresse in Ihrem Browser<br>dem. Die bei der Registrierung verwendete E-Mail-Adresse und den per E-Mail erhaltenen<br>strierungscode geben Sie anschließend in die Felder 'E-Mail' und 'Code' ein: |   |
| http:                                    | //www.add-in-world.com/registrierung/?product=ol-feiertage Anforder                                                                                                    | n |
| E-Ma                                     | it:                                                                                                    | ~ |
| Code                                     |                                                                                                    |   |
| Klicke                                   | en Sie nach Eingabe von "E-Mail' und 'Code' auf "Weiter', um mit der Installation zu beginne                                                                                                    | n |
|                                          | Hilfe < Zurück Weiter > Abbrechen                                                                                                    |   |

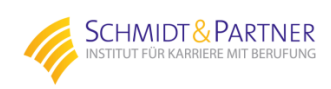

### 5. Dies leitete Sie zur Homepage des Herstellers:

### Software-Registrierung

#### SmartTools Feiertags-Assistent für Outlook

Mit dem folgenden Formular fordern Sie Ihren Registrierungscode zur Installation der Vollversion von **SmartTools Feiertags**-**Assistent für Outlook** an. Füllen Sie bitte alle Felder aus und klicken Sie anschließend auf die Schaltfläche "Registrieren". Sie erhalten dann den Registrierungs-Code per E-Mail zugeschickt.

**Hinweis:** Achten Sie bitte auf die korrekte Schreibweise Ihrer E-Mail-Adresse, da Sie Ihre kostenlose Vollversion andernfalls nicht installieren können.

| Anrede: Vorname:                                                                                                    | Name:                                                                              |  |  |  |  |
|----------------------------------------------------------------------------------------------------|------------------------------------------------------------------------------------|--|--|--|--|
|                                                                                                    | lerango coucoji                                                                    |  |  |  |  |
| Ich möchte den kostenlosen N<br>Office Insider mit Tipps und<br>Office-Versionen einmal pro Mo                                                                                                    | ewsletter <b>SmartTools</b><br>Downloads rund um alle<br>onat per E-Mail erhalten. |  |  |  |  |
| Bitte informieren Sie mich im s<br>einmal pro Monat über Neuigke                                                                                                    | SmartTools Newsflash<br>eiten auf Ihrer Webseite.                                  |  |  |  |  |
| Hinweis zum Datenschutz: Registrierte Anwender werden regelmäßig über<br>Updates ihres Produkts und andere interessante Angebote von SmartTools<br>Publishing informiert. Sie erhalten von uns jedoch maximal eine E-Mail pro<br>Monat (sofern Sie nicht zusätzlich einen oder mehrere unserer Newsletter<br>abonniert haben). Unter keinen Umständen werden wir Ihre E-Mail-Adresse<br>an Dritte weitergeben! |                                                                                    |  |  |  |  |
| Registrieren                                                                                                    | 1*                                                                                 |  |  |  |  |
| * = Durch einen Klick auf die Schaltfläche "Re<br>Sie den <b>Hinweis zum Datenschutz</b> (siehe ob<br>einverstanden sind.                                                                                                    | gistrieren" bestätigen Sie, dass<br>en) gelesen haben und damit                    |  |  |  |  |

Bei Fragen oder Problemen wenden Sie sich bitte an: kundenservice@smarttools.de

Hier geben Sie bitte nur Ihren Namen und Ihre E-Mail Adresse ein, damit Sie auch wirklich wie versprochen nur eine Werbemail pro Monat bekommen ©

Dann mit "Registrieren" bestätigen.

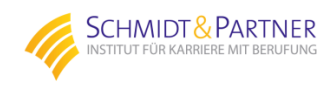

6. Sie sollten innerhalb weniger Minuten eine E-Mail des Herstellers "Smarttools" in Ihrem Eingangsfach haben, welche den "Code" enthält.

Den erhaltenen Code geben Sie nun zusammen mit der von Ihnen angegebenen E-Mail-Adresse in denMenüpunkt des Installationsprogrammes ein und klicken auf "Weiter":

| 5                                     | Installation von Outlook Ferien & Feiertags-Assistent 2015                                                                                                    | × |
|---------------------------------------|----------------------------------------------------------------------------------------------------|---|
| Regi:<br>Für d                        | strierungsinformationen<br>lie Fortführung des Setups ist eine Registrierung notwendig                                                                                                    |   |
| Für d<br>Scha<br>anfor<br>Regi<br>URL | lie Installation benötigen Sie einen Registrierungscode, den Sie zunächst per Klick auf die<br>altfläche 'Anfordem' oder durch Öffnen der unten stehenden Adresse in Ihrem Browser<br>dem. Die bei der Registrierung verwendete E-Mail-Adresse und den per E-Mail erhaltenen<br>strierungscode geben Sie anschließend in die Felder 'E-Mail' und 'Code' ein:<br>: |   |
| http                                  | ://www.add-in-world.com/registrierung/?product=ol-feiertage Anforder                                                                                                    | n |
| E-Ma                                  | ail:                                                                                                    |   |
| <                                     |                                                                                                    | > |
| Code                                  |                                                                                                    |   |
| $\subset$                             |                                                                                                    | > |
| Klick                                 | en Sie nach Eingabe von 'E-Mail' und Code' auf Weiter, um mit der Installation zu beginne                                                                                                    | n |
|                                       |                                                                                                    |   |
|                                       | Hilfe < Zurück Weiter > Abbrechen                                                                                                    |   |
|                                       |                                                                                                    |   |

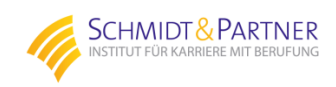

7. Wahrscheinlich werden Sie jetzt aufgefordert Outlook zu schließen, damit der Installationsvorgang fortgeführt werden kann.

Wenn Sie nicht sicher sind, welche Outlook-Version Sie haben, schauen Sie vorher noch unter Datei/Hilfe nach.

Im abgebildeten Beispiel ist es "Outlook 2010 (32-Bit) Version."

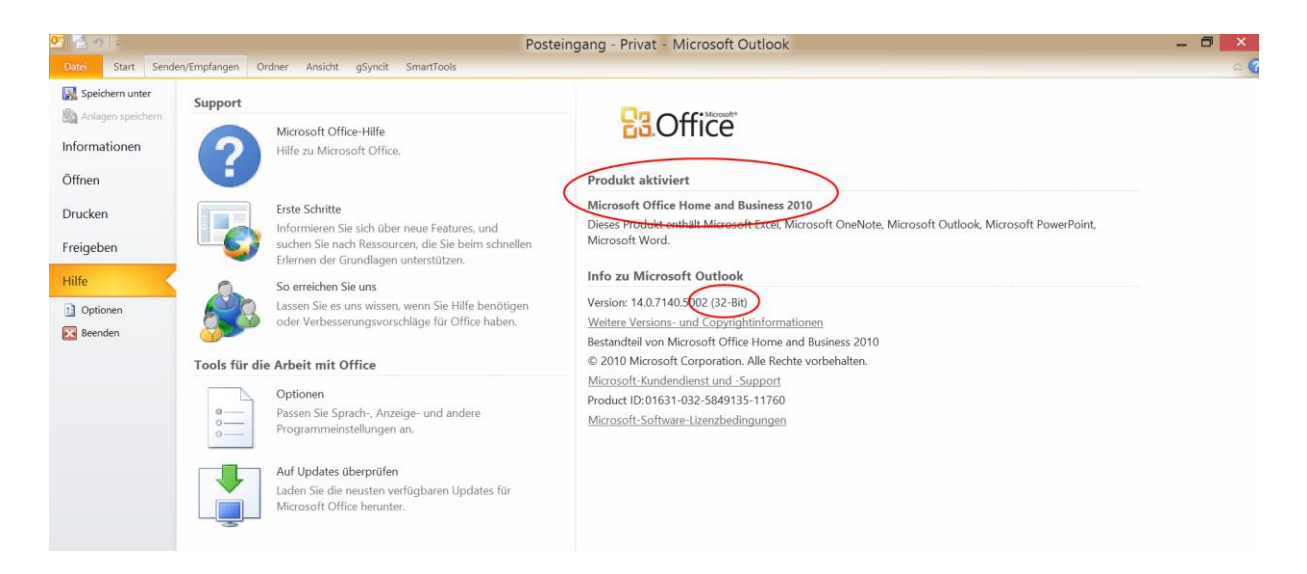

- 8. Dann schließen Sie Outlook und klicken auf "Wiederholen" wo Sie dann im nächsten Schritt die richtige Outlook-Version markieren und dann drei Mal "Weiter" klicken.
- 9. Die Installation wird abgeschlossen mit einem PDF Dokument, welches die weitere Vorgehensweise sehr gut und kurz beschreibt und schon haben Sie Ihr Ziel erreicht !

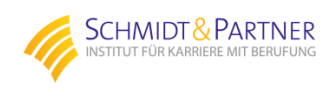